### 00:00:11,000 --> 00:01:11,320

Benvenuti al tutorial sullo SPID, il Sistema pubblico diIdentità Digitale. Come attivarlo e perché farlo subito? Cerchiamo subito di rispondere alla domanda principale: cos'è lo SPID? SPID è l'acronimo di Sistema Pubblico di Identità Digitale ed è la chiave di accesso semplice, veloce e sicura a tutti i servizi digitali delle pubbliche amministrazioni. Nasce quindi con l'intentodi consentire un dialogo fra cittadini e pubblica amministrazione più rapido, facile, semplificando così il rapporto fra cittadini e uffici pubblici. Lo SPID è, in altri termini, un'unica credenziale che rappresenta l'Identità Digitale del cittadino e che potrà essere da quest'ultimo utilizzata per accedere a tutti i servizi online offerti da amministrazioni locali e centrali.

#### 2

## 00:01:12,440 --> 00:01:30,120

Dove è possibile utilizzare lo SPID? Come già accennato, lo SPID consente di accedere non solo ai servizi online delle amministrazioni italiane, ma anche ai servizi online di alcuni paesi dell'Unione europea in possesso di particolari requisiti.

#### 3

### 00:01:31,120 --> 00:02:22,680

In questa sezione sarà inoltre possibile effettuare una ricerca per Servizio Territorio di modo da conoscere per quali amministrazioni e per quali servizi è stato attivato l'accesso tramite SPID. Ricercando ad esempio per territorio, inserendo la Regione Lazio nella barra di ricerca, otterremo l'elenco dei servizi suddivisi per amministrazioni di riferimento attualmente operativi, a cui è possibile accedere tramite SPID. Proprio perché lo SPID consente di semplificare e velocizzare i rapporti fra amministrazioni e cittadini, si comprende perché sia caldamente consigliata la sua attivazione.

#### 4

# 00:02:23,840 --> 00:02:55,440

Come si attiva quindi lo SPID?

È molto semplice, lo vediamo insieme. Per attivare lo SPID innanzitutto occorre aver compiuto 18 anni di età. È inoltre necessario avere un documento in corso di validità, una carta di identità, un passaporto o anche una patente, essere in possesso di una tessera sanitaria e quindi di un codice fiscale, avere una mail e un numero di cellulare.

#### 5

### 00:02:56,880 --> 00:03:26,760

Dopodiché occorrerà scegliere un gestore di Identità Digitale riconosciuto e vigilato da Agid e registrarsi sul sito del gestore prescelto. Sarà necessario inserire i propri dati anagrafici, creare credenziali SPID e scegliere una modalità di riconoscimento. Un consiglio è quello di scegliere sempre gestori che garantiscano i livelli di sicurezza di cui si ha bisogno.

#### 6

# 00:03:27,960 --> 00:04:13,640

Quali sono i livelli di sicurezza? Livello uno: permette l'accesso con un nome utente e una password. Livello due: permette l'accesso con credenziali SPID di livello uno e la generazione di un codice otp temporaneo o l'uso di un'applicazione da smartphone o tablet. Livello

1

tre: permette invece l'accesso con credenziali SPID e l'utilizzo di ulteriori soluzioni di sicurezza ed eventuali dispositivi fisici erogati direttamente dal gestore di identità.

# 00:04:15,320 --> 00:05:39,760

Vediamo ora insieme quali sono i gestori fra cui è possibile scegliere. Come possiamo notare, ce ne sono diversi, pertanto ne scegliamo uno da esaminare un po più da vicino. Scopriamo quindi qualcosa in più su Namireal Namireal in qualità di gestore di identità digitale consente all'utente in possesso di una firma elettronica qualificata, una carta nazionale di servizi o una carta di identità elettronica, di richiedere gratis l'identità SPID. Vediamo insieme come. Per effettuare la richiesta occorrerà selezionare uno dei metodi di identificazione anzidetti, ossia scegliere se procedere tramite carta d'identità elettronica, tessera sanitaria o firma digitale. Ci sarà richiesto di accettare la privacy policy e le condizioni di servizio SPID. Dopo aver scaricato e letto attentamente gli allegati, andremo ad accettare sia la Privacy Policy che le condizioni di servizio SPID.

### 8

7

00:05:40,560 --> 00:05:42,840 Così facendo potremo andare avanti.

### 9

00:05:44,280 --> 00:06:17,040

Arrivati a questo punto scegliamo di proseguire selezionando l'opzione "Autenticati con carta di identità elettronica" poiché risulta essere l'opzione più facilmente accessibile per identificarsi con la Carta Nazionale dei Servizi, occorrerà infatti essere in possesso di un lettore smartcard, mentre per autenticarsi con firma digitale occorrerà essere in possesso di una firma digitale da usare al termine della procedura e che varrà quindi come identificazione.

## 10

00:06:18,360 --> 00:07:20,360

Vediamo quindi come autenticarsi tramite carta d'identità elettronica. In questa pagina sarà possibile selezionare la modalità di autenticazione. Possiamo infatti scegliere se autenticarci tramite smartphone scaricando un'apposita applicazione chiamata Cie ID, oppure possiamo scegliere se autenticarci attraverso l'utilizzo di un lettore smartcard contactless. Poiché alcuni possono non essere in possesso di un lettore di smart card contactless, procederemo selezionando la prima opzione, ossia scegliamo di autenticarci utilizzando il nostro smartphone. Ricordiamo che prima di andare avanti con la procedura si consiglia caldamente di procedere al download dell'applicazione.

# 11

### 00:07:22,000 --> 00:09:26,320

Dopo aver scaricato l'applicazione Cie ID ed esserci registrati sulla predetta applicazione, possiamo continuare con la nostra procedura per il rilascio dell'identità digitale. Clicchiamo quindi sul pulsante "Prosegui con smartphone". Arrivati in questa pagina dovremo quindi inserire il numero di serie della nostra carta d'identità elettronica. Il numero di serie della carta d'identità elettronica è rinvenibile, come possiamo vedere in figura nell'angolo in alto a destra. Inseriamo il numero di serie che troviamo sulla nostra carta d'identità elettronica e clicchiamo su "Procedi". Arrivati a questa schermata, per completare l'autenticazione occorrerà aprire l'applicazione Cie ID precedentemente scaricata. Dovremo quindi aprire l'applicazione Cie ID e utilizzare predetta applicazione per scansionare il codice che troviamo esattamente su questa pagina. Una volta scansionato il QR Code presente su questa pagina attraverso l'applicazione Cie ID ci verrà trasmesso direttamente sul nostro cellulare un codice OTP che dovrà essere inserito nel relativo campo. Una volta inserito il codice OTP, avremo la possibilità di cliccare sulla tasto "Procedi" e poter quindi avanzare nella procedura di rilascio della nostra identità digitale. Ci sarà richiesto di confermare i nostri dati anagrafici, inserire eventuali dati di contatto e firmare infine il contratto per l'identità digitale.

#### 12

00:09:27,040 --> 00:09:40,320 Il contratto potrà essere firmato grazie al servizio di firma elettronica avanzata, per cui all'accettazione verrà trasmesso un codice numerico via SMS.

#### 13

00:09:40,920 --> 00:10:07,320

Potrete infine cliccare per firmare il contratto, selezionando i campi "firma" e scaricare così i documenti sottoscritti. A quel punto il contratto sarà attivo e potrete finalmente utilizzare la vostra identità digitale.